1. Klicken Sie auf **Windows-Symbol> Herunterfahren oder Abmelden> Umschalttaste** gedrückt halten und Neustart drücken.

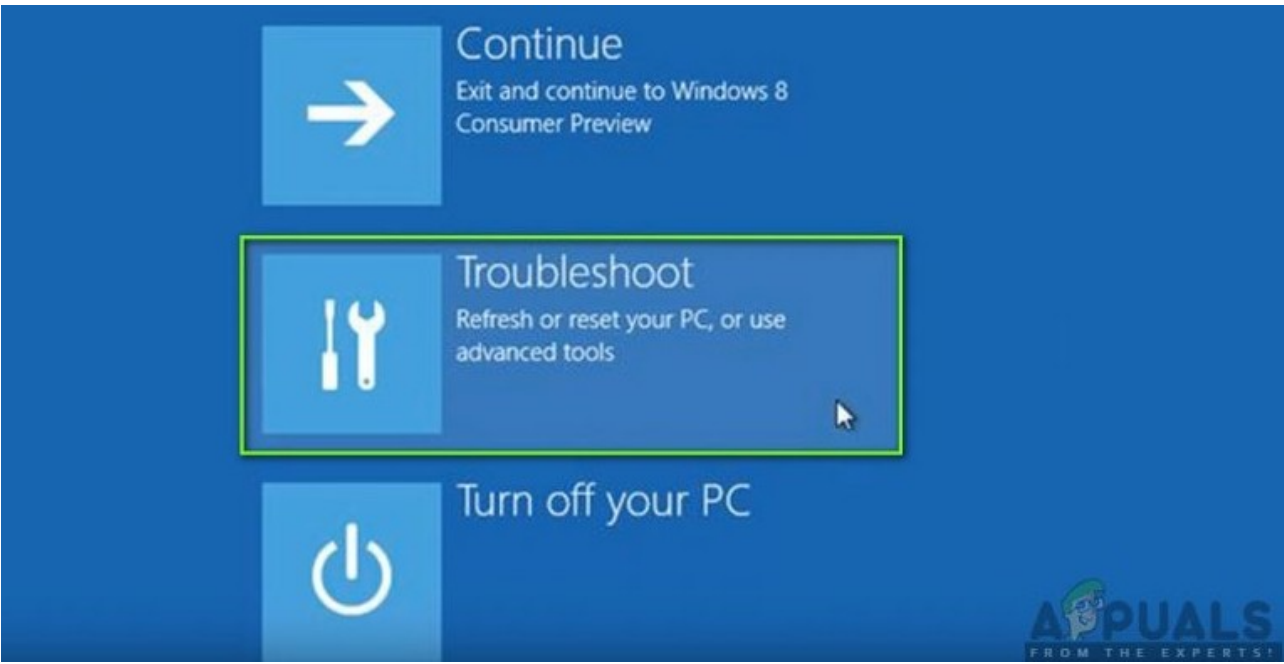

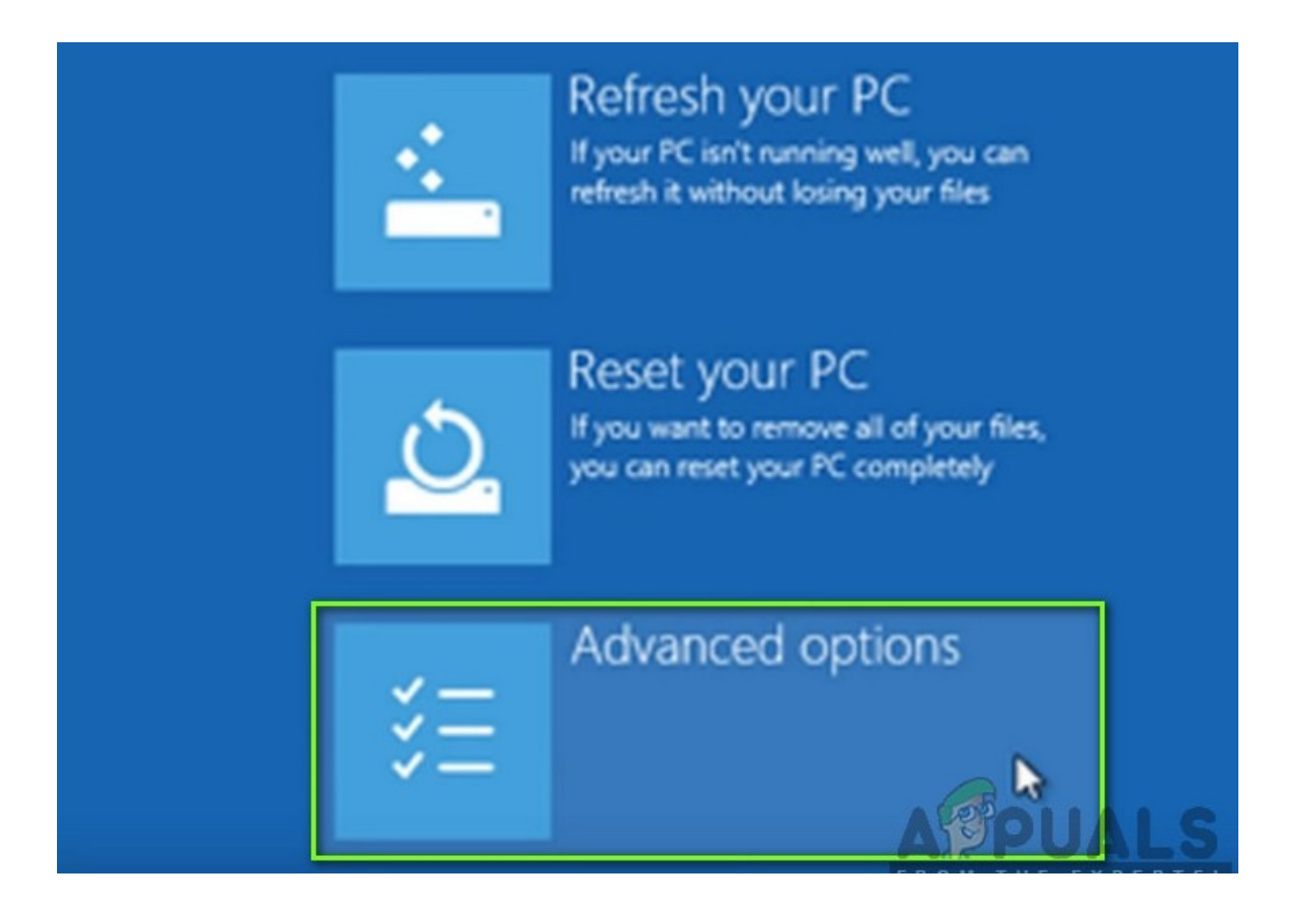

Wählen Sie im nächsten Bildschirm Starteinstellungen

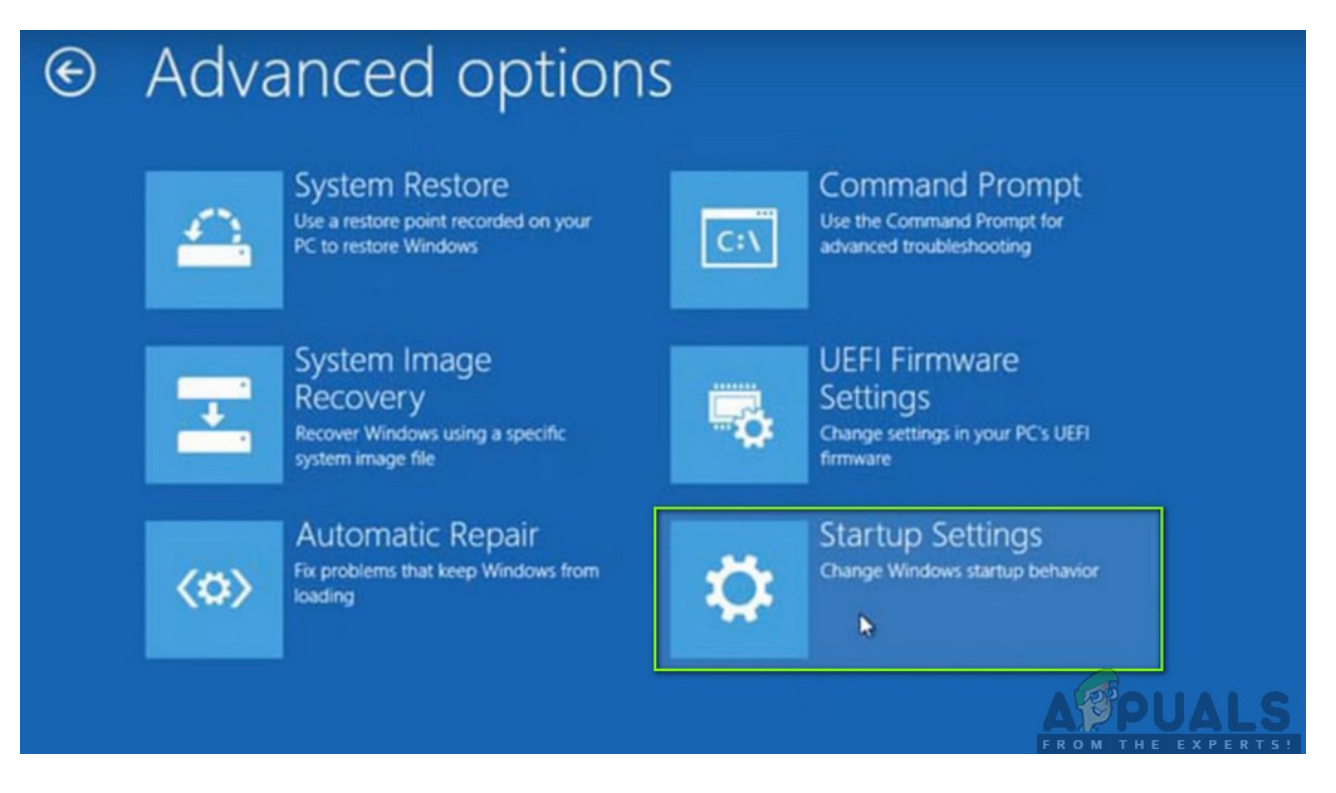

Klicken Sie in den Starteinstellungen auf **Neustart** Schaltfläche, um Ihren Computer vollständig neu zu starten.

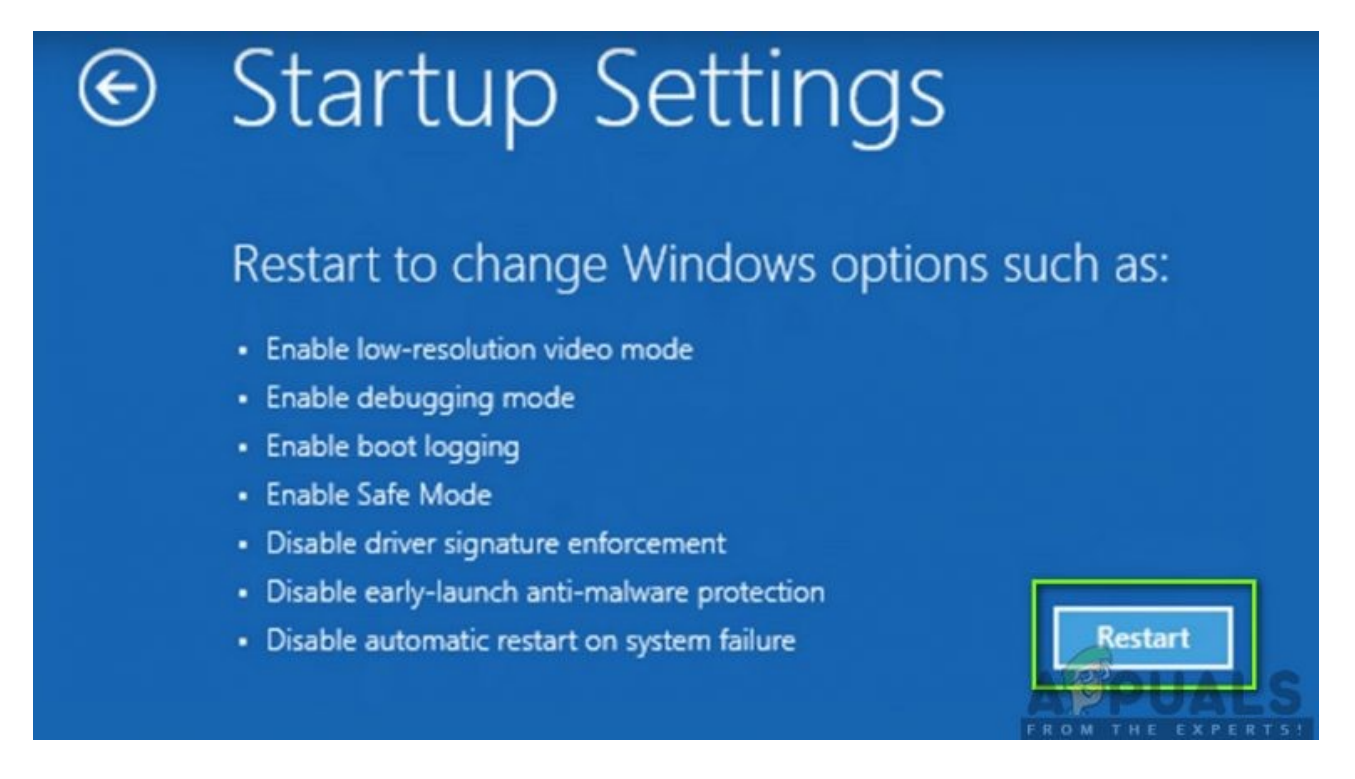

Computer neu starten

 Nach dem Neustart des Computers werden mehrere Starteinstellungen vor Ihnen angezeigt. Klicken Sie auf die Nummer 7 auf Ihrer Tastatur, die zugeordnet ist Deaktivieren Sie die Durchsetzung der Treibersignatur.

## Startup Settings

Press a number to choose from the options below:
Use number keys or functions keys F1-F9.
1) Enable debugging
2) Enable boot logging
3) Enable low-resolution video
4) Enable Safe Mode
5) Enable Safe Mode with Networking
6) Enable Safe Mode with Command Prompt
7) Disable driver signature enforcement
8) Disable early launch anti-malware protection
9) Disable automatic restart after failure

Deaktivieren Sie die Durchsetzung der Treibersignatur.

• Nachdem Sie die Änderungen vorgenommen haben, wird Ihr Computer mit deaktivierter Durchsetzung der digitalen Treibersignatur gestartet. Jetzt können Sie den Treiber, der Ihnen Probleme bereitet hat, problemlos installieren.

https://okidk.de/so-beheben-sie-die-inf-von-drittanbietern-enthalt-keine-informationen-zur-digitalen-signatur/